## TTUHSC ACCOUNTS PAYABLE UPDATE

October 7, 2010

### TechBuy & eInvoicing

Invoices for the following vendors can be accessed through TechBuy by following these steps:

Burgoon Grainger Duran Fisher Invitrogen Summus Dell Summus Staples VWR

(1) History Tab > (2) by Invoice Tab > (3) Enter Inv # in Invoice No. field > (4) Click Search Button > Click PO Number > (last) Invoices Tab

| TEXAS TECH UNIVERSITY Ima Gome:<br>HEALTH SCIENCES CENTER<br>TechBuy Status - | z profile   logout<br>PO P0030976                                    |                    |                               | Sear                   | ন for Catalog No. (S     | elect Draft Cart or Ad  | ld Item to Cart |
|-------------------------------------------------------------------------------|----------------------------------------------------------------------|--------------------|-------------------------------|------------------------|--------------------------|-------------------------|-----------------|
| home/shop   favorites                                                         |                                                                      | carts              | approvals                     | history                | settlement               | more >                  | × 💉             |
| O History PR History   my requisitions   my                                   | purchase orders                                                      | voice history      | search exports                |                        |                          |                         | 2               |
| O/Reference No. P003/<br>upplier VWR                                          | 0976 Revision 0<br>International LLC                                 |                    |                               |                        | Available Action:        | Add Comment             | Co              |
| tatus Purchase Order Revisions PO Approvals                                   | Shipments Receipts Invoices Cor                                      | mments History     |                               |                        |                          |                         |                 |
| General                                                                       | Information                                                          | 2                  |                               | Docume                 | ot Status                |                         | ?               |
| O/Reference No. P0030976                                                      |                                                                      |                    | A/P status                    | Open                   |                          |                         |                 |
| levision No. 0                                                                |                                                                      |                    | Workflow                      | ✓ Completed            |                          |                         |                 |
| upplier Name VWR International                                                | LLC 🛕 more info                                                      |                    |                               | (9/30/2009 5:06 PM     | )                        |                         |                 |
| urchase Order Date 9/30/2009                                                  |                                                                      |                    | Distribution                  | below the last time it | ed the purchase order us | ing the method(s) indic | ated view       |
| Jwner Ema<br>lequisition home/shop   fav                                      | orites   forms                                                       | ca                 | rts   appro                   | ovals his              | tory                     | settlement              | more >>         |
| PO History PR History my requi                                                | by PO No. by Requisition by Suppl                                    | ipt history   invo | by Invoice by Co. Stact       | 55                     | Sele                     | ct Query<br>?           |                 |
|                                                                               | If you know the Invoice No. of the P                                 | O you are searchin | g for, please enter it below. |                        |                          |                         |                 |
|                                                                               | Invoice No.                                                          |                    |                               |                        |                          |                         |                 |
|                                                                               | Invoice Name                                                         |                    |                               |                        |                          |                         |                 |
|                                                                               | Supplier Invoice No.                                                 |                    |                               |                        |                          |                         |                 |
|                                                                               | Filter<br>Check Filter if you want to use the fi<br>Results per page | Iters below.       | 500 Search Request Export     | -                      |                          |                         |                 |
|                                                                               |                                                                      | 100                | <u> </u>                      |                        |                          |                         |                 |
|                                                                               |                                                                      | <b></b>            |                               |                        |                          |                         |                 |
|                                                                               |                                                                      | <u> </u>           |                               |                        |                          |                         |                 |

#### SEE NEXT PAGE FOR MORE INFORMATION

# TTUHSC ACCOUNTS PAYABLE UPDATE

### REMINDERS

The Vendor Payment site is available at: <u>https://www.fiscal.ttuhsc.edu/vendorpayments/payments/Search.aspx</u>

This site allows you to verify payments processed by Accounts Payable.

Invoices must be sent to Accounts Payable for payment processing.

Invoices that are attached to requisitions are considered for documentation purposes only, and are not printed and sent to Accounts Payable.

Invoices sent to a department directly from a vendor must be reviewed for accuracy before they are submitted to Accounts Payable for processing (i.e., contract list price matches items on the invoice).

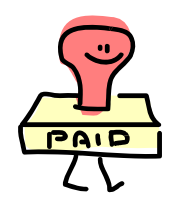

Please send all questions or suggestions to <u>Accounts.Payable@ttuhsc.edu</u>